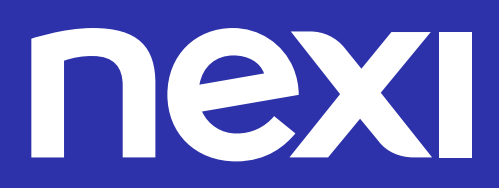

# Guida alla sostituzione dei rotolini e ai materiali di stampa

### Contenuti

| 01 | Introduzione                                  | Pag 03 |
|----|-----------------------------------------------|--------|
| 02 | Terminali Ingenico                            | Pag 04 |
| 04 | <b>Terminali Castles</b><br>Modello VEGA 3000 | Pag O5 |
| 07 | <b>Terminali PAX</b><br>Modello D210 e D230   | Pag O6 |
| 05 | <b>Terminali PAX</b><br>Modello S80           | Pag 07 |
| 06 | <b>Terminali PAX</b><br>Modello S90           | Pag 08 |
| 80 | <b>Terminali Verifone</b><br>Modello VX520    | Pag 09 |
| 09 | <b>Terminali Verifone</b><br>Modello VX675    | Pag 10 |

#### 01 Introduzione

La presente guida riporta le principali indicazioni da seguire per una corretta manutenzione del sistema di stampa del proprio terminale, fornendo informazioni in merito alla tipologia di rotolini da utilizzare e alle operazioni di apertura e chiusura dell'apposito vano.

#### Formato del rotolino

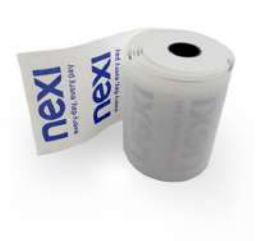

Il rotolino da inserire all'interno del terminale deve essere in carta termica e deve essere compatibile con le seguenti misure:

- Larghezza: 57 mm
- Diametro esterno: max. 37 mm
- Lunghezza: max. 18 m

È possibile acquistare rotolini compatibili con il proprio terminale al sito https:// www.nexi.it/shop/accessori-pos.

### 02 Terminali Ingenico

Per procedere con la sostituzione di un rotolino terminato o, in caso di malfunzionamento, con il riposizionamento dello stesso, è necessario seguire i passaggi qui riportati:

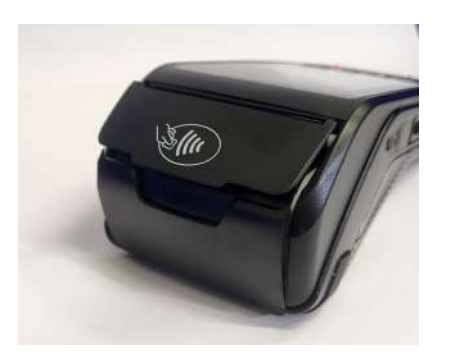

01 Posizionare il dispositivo con il display rivolto verso l'alto e sollevare leggermente il coperchio del terminale sollevando la levetta posta sul retro del POS

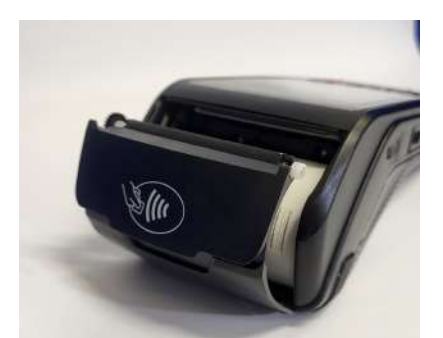

**02** Aprire interamente lo sportello con il movimento mostrato in figura e rimuovere il rotolino dall'apposito vano

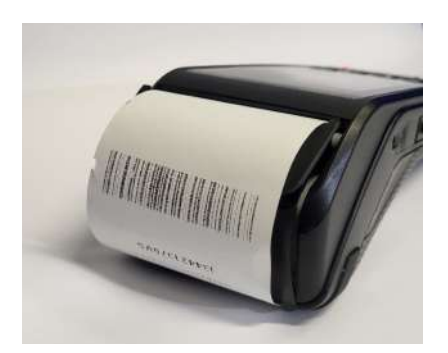

O3 Inserire il rotolino, assicurandosi che una porzione di esso fuoriesca dal coperchio per circa 5 cm, quindi richiudere il coperchio fino a farlo agganciare.

Premere il tasto di avanzamento carta per verificare il corretto inserimento del rotolino. Assicurarsi che il lato lucido della carta sia sempre rivolto verso l'alto

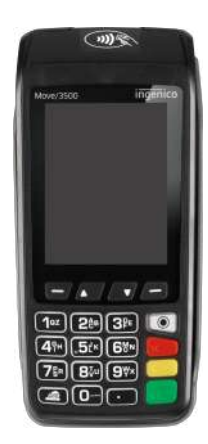

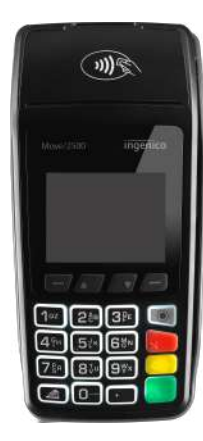

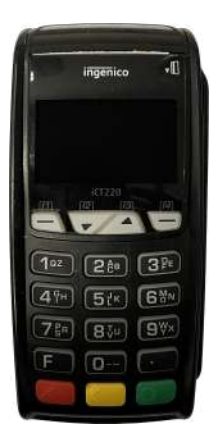

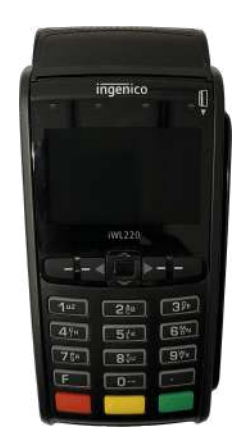

# **04 Terminali Castles** Modello VEGA 3000

Per procedere con la sostituzione di un rotolino terminato o, in caso di malfunzionamento, con il riposizionamento dello stesso, è necessario seguire i passaggi qui riportati:

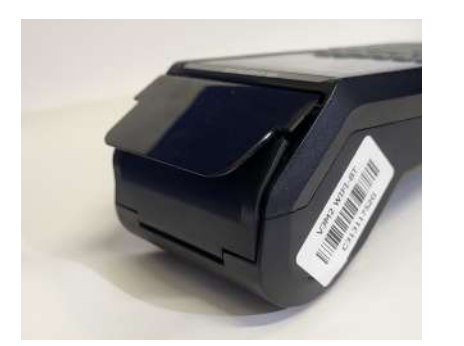

01 Posizionare il dispositivo con il display rivolto verso l'alto e sollevare leggermente il coperchio del terminale sollevando la levetta posta sul retro del POS

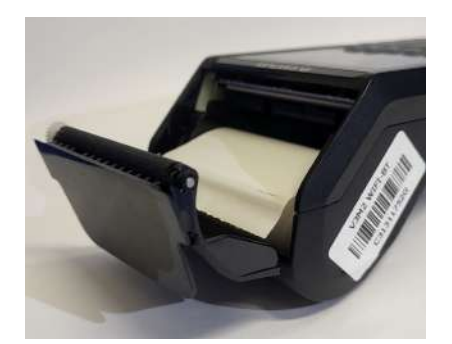

**02** Aprire interamente lo sportello con il movimento mostrato in figura e rimuovere il rotolino dall'apposito vano

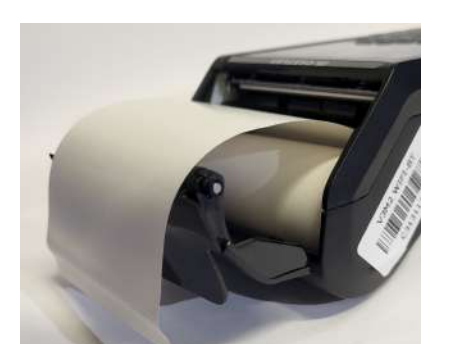

03 Inserire il rotolino, assicurandosi che una porzione di esso fuoriesca dal coperchio per circa 5 cm, quindi richiudere il coperchio fino a farlo agganciare. Assicurarsi che il lato lucido della carta sia sempre rivolto verso l'alto

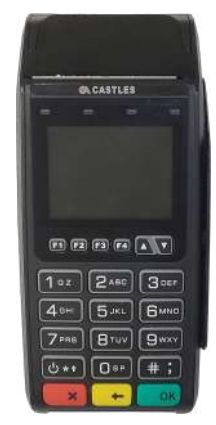

# **07 Terminali PAX** Modello D210 e D230

Per procedere con la sostituzione di un rotolino terminato o, in caso di malfunzionamento, con il riposizionamento dello stesso, è necessario seguire i passaggi qui riportati:

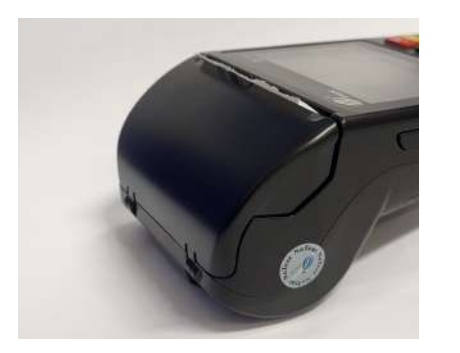

**01** Posizionare il dispositivo con il display rivolto verso l'alto e premere ai lati dello sportello superiore.

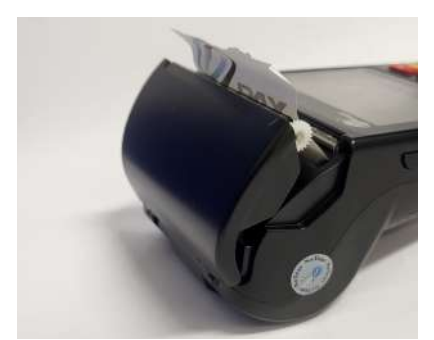

**02** Sollevare verso l'alto lo sportello per aprire il vano e rimuovere il rotolino.

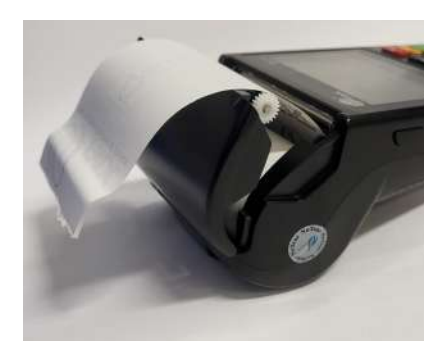

03 Inserire il rotolino, assicurandosi che una porzione di esso fuoriesca dal coperchio per circa 5 cm, quindi richiudere il coperchio fino a farlo agganciare. Assicurarsi che il lato lucido della carta sia sempre rivolto verso l'alto.

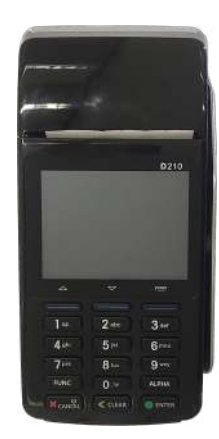

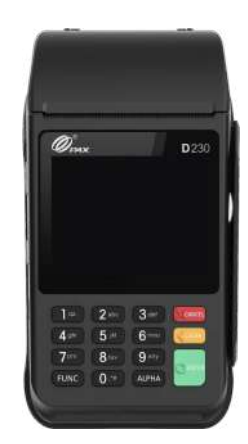

## **05 Terminali PAX** Modello S80

Per procedere con la sostituzione di un rotolino terminato o, in caso di malfunzionamento, con il riposizionamento dello stesso, è necessario seguire i passaggi qui riportati:

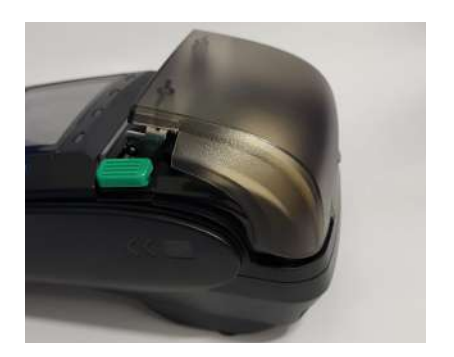

**01** Posizionare il dispositivo con il display rivolto verso l'alto e premere il tasto posto al di sopra dello schermo per sbloccare l'apertura del vano

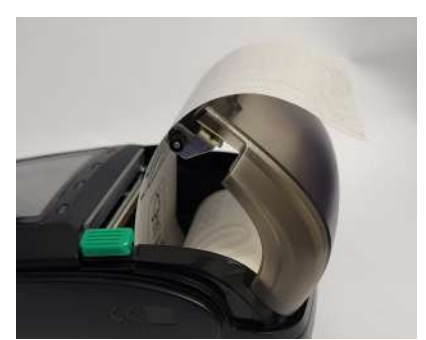

**02** Aprire interamente lo sportello e rimuovere il rotolino dall'apposito vano

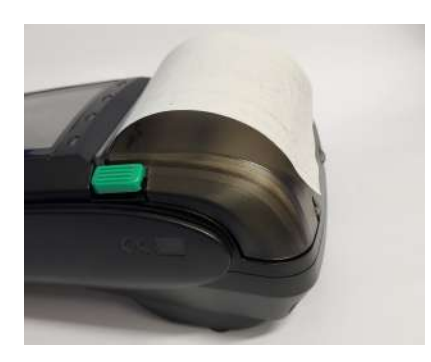

03 Inserire il rotolino, assicurandosi che una porzione di esso fuoriesca dal coperchio per circa 5 cm, quindi richiudere il coperchio fino a farlo agganciare. Assicurarsi che il lato lucido della carta sia sempre rivolto verso l'alto

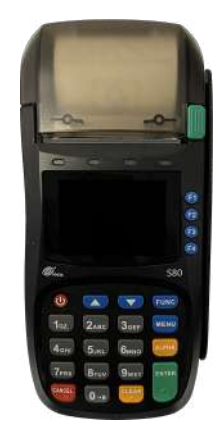

# 06 Terminali PAX Modello S90

Per procedere con la sostituzione di un rotolino terminato o, in caso di malfunzionamento, con il riposizionamento dello stesso, è necessario seguire i passaggi qui riportati:

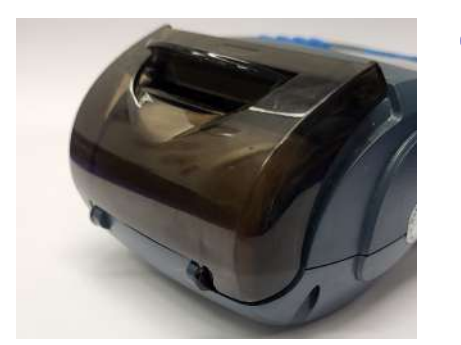

**01** Posizionare il dispositivo con il display rivolto verso l'alto e sollevare verso l'alto lo sportello per aprire il vano e rimuovere il rotolino

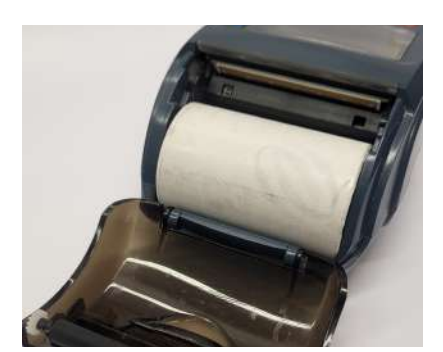

**02** Aprire interamente lo sportello e rimuovere il rotolino dall'apposito vano

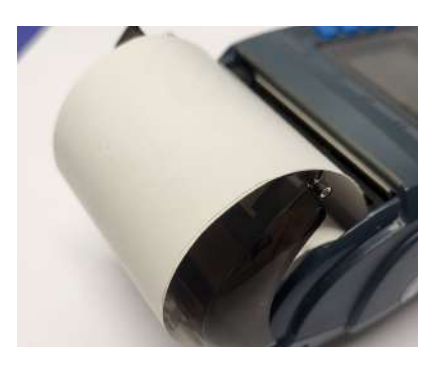

03 Inserire il rotolino, assicurandosi che una porzione di esso fuoriesca dal coperchio per circa 5 cm, quindi richiudere il coperchio fino a farlo agganciare. Assicurarsi che il lato lucido della carta sia sempre rivolto verso l'alto

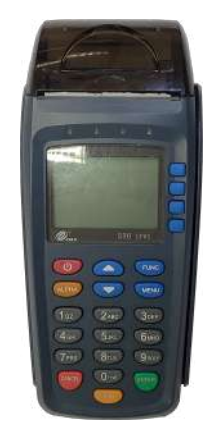

# **08 Terminali Verifone** Modello VX520

Per procedere con la sostituzione di un rotolino terminato o, in caso di malfunzionamento, con il riposizionamento dello stesso, è necessario seguire i passaggi qui riportati:

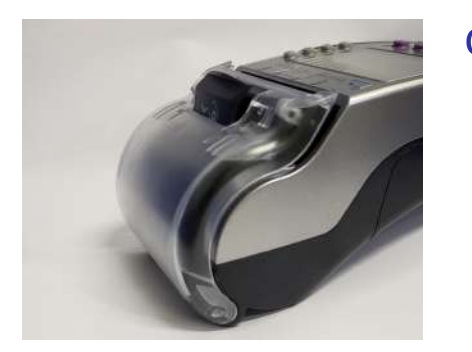

**01** Posizionare il dispositivo con il display rivolto verso l'alto e tirare verso l'alto la levetta posta al di sopra dello schermo.

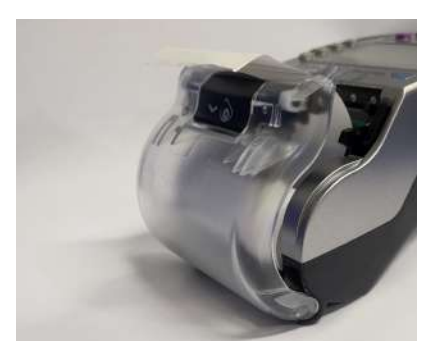

**02** Aprire interamente lo sportello e rimuovere il rotolino dall'apposito vano.

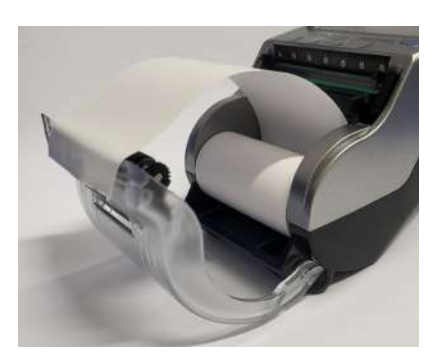

03 Inserire il rotolino, assicurandosi che una porzione di esso fuoriesca dal coperchio per circa 5 cm, quindi richiudere il coperchio fino a farlo agganciare. Assicurarsi che il lato lucido della carta sia sempre rivolto verso l'alto.

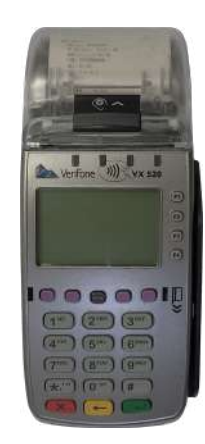

# **09 Terminali Verifone** Modello VX675

Per procedere con la sostituzione di un rotolino terminato o, in caso di malfunzionamento, con il riposizionamento dello stesso, è necessario seguire i passaggi qui riportati:

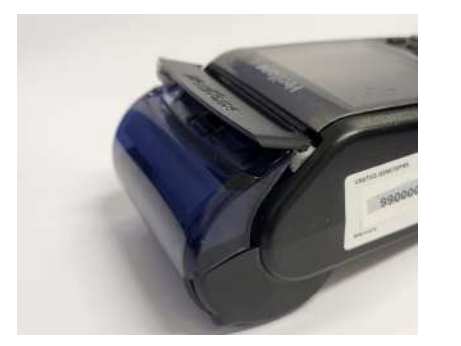

**01** Posizionare il dispositivo con il display rivolto verso l'alto e sollevare leggermente il coperchio posto al di sopra dello schermo, spingendo verso l'alto.

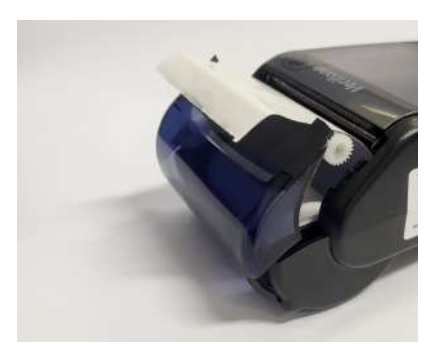

**02** Aprire interamente lo sportello e rimuovere il rotolino dall'apposito vano.

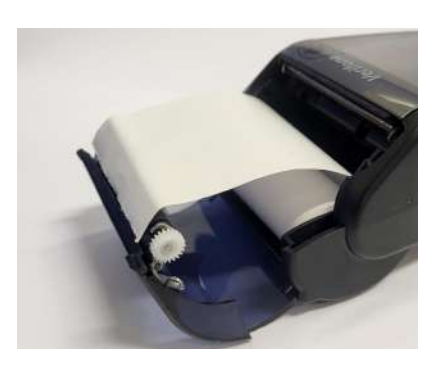

03 Inserire il rotolino, assicurandosi che una porzione di esso fuoriesca dal coperchio per circa 5 cm, quindi richiudere il coperchio fino a farlo agganciare. Assicurarsi che il lato lucido della carta sia sempre rivolto verso l'alto.

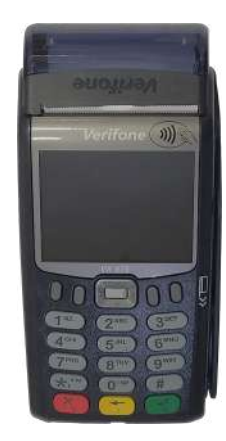

Guida alla sostituzione dei rotolini e ai materiali di stampa

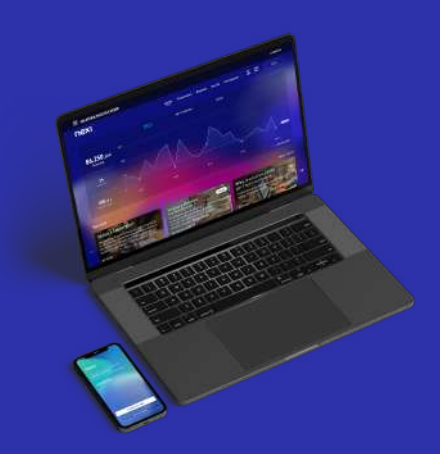

#### Nexi Business

#### La piattaforma gratuita per gestire la tua attività in ogni momento

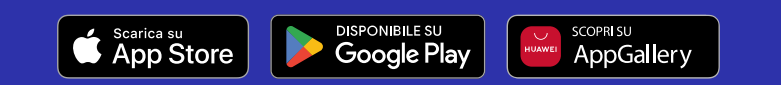

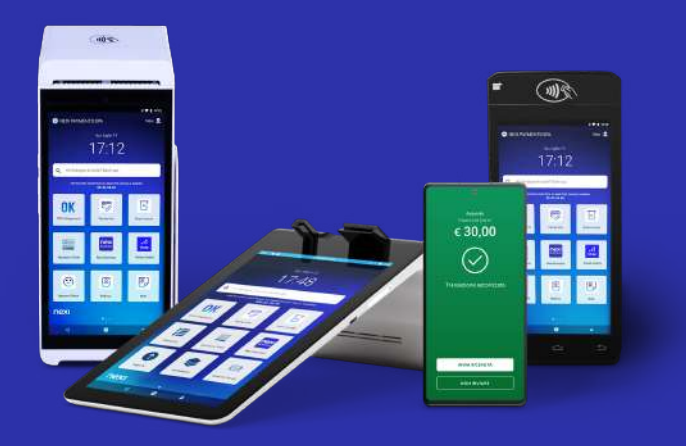

#### Nexi Shop

Per acquistare nuovi POS o in caso di ulteriori domande

Assistenza clienti 02 345 448

nexi